# コアを探る — サイトに快適なナビゲーションを提供する

https://magazine.joomla.org/all-issues/november-2021/explore-the-core-give-yoursite-a-comfortable-navigation

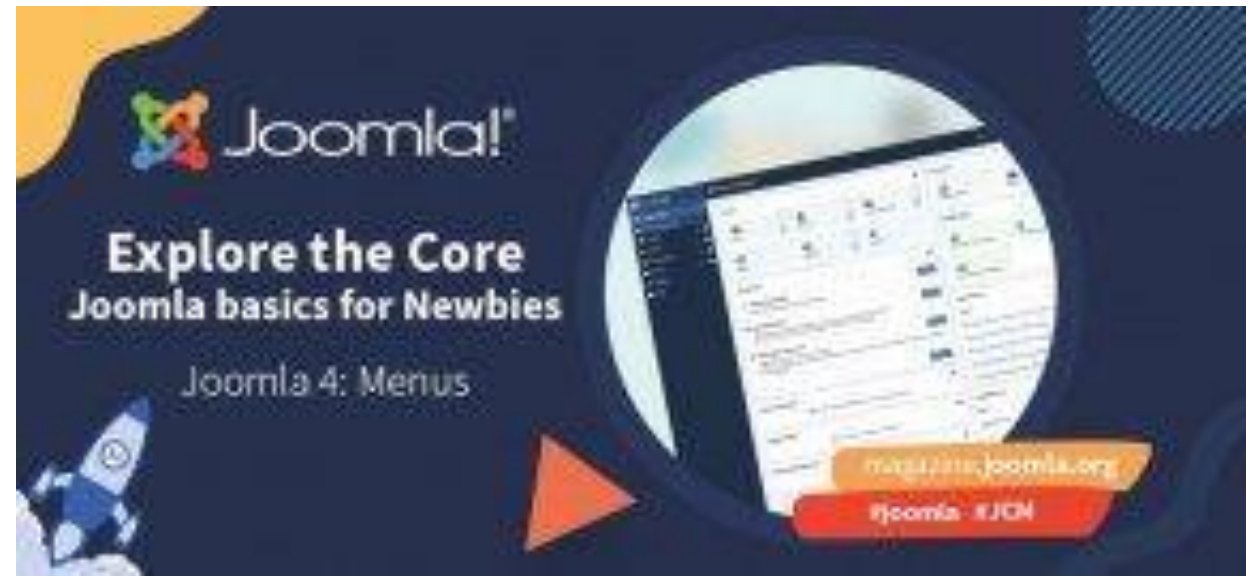

2021年11月20日

Web サイトを開く ― 最初にどこを見ますか? ほとんどの場合、最初に美しい写真やグラフィックが表示され、 次の目でさらに多くのページへのリンクが含まれるメニューを探すことになります。

## サイト内を移動する

メニューは、ユーザーが次にどこに行くかを選択できる**ナビゲーション**です。 ナビゲーションは、サイトのユーザー エク スペリエンスとアクセシビリティにとって重要な要素の 1 つです。 ナビゲーションがより明確で、よりシンプルで、より適 切に構造化されているほど、サイトをサーフィンする際のユーザー エクスペリエンスが向上します。

Joomla でメニューを作成するには、次の3つの手順を実行します。

- ・計画: サイト (およびどのユーザー グループ) にどんなナビゲーション システムが必要か?
- ・実装: Joomla バックエンド メニューとメニューアイテムでナビゲーション構造を構築します。
- ・ プレゼンテーション: メニュー モジュールをテンプレートに組み込みます。

## まずは計画を立てる

構造を明確かつシンプルにします。ユーザーは**最大 2 回のクリック**ですべてのページにアクセスできる必要があり ます。深い構造を備えたナビゲーションは過去のものであり、<u>モバイル デバイスでは機能しません。</u> Web サイトを 実装する前に、CMS とは別にコンセプトを作成する必要があります。 鉛筆と紙、またはこの目的に適したその他 のツールを使用して、ナビゲーション構造を計画できます。

# どんなメニューが得られるか?

最近の Web サイトで最も一般的なのは、Joomla 4 の Cassiopeia テンプレートのようなページ上部の水 平メニューです。 これらは展開したり折りたたんだりできます。 展開するとすべてのメニューアイテムが表示され、 折りたたむとボタンのみが表示されます。 ほとんどの場合、これは有名な**「ハンバーガー アイコン」**です。ただし、メ ニューは、通常はメニューのサイドバーに垂直メニューとして表示することもできます。

メニューはフラット (1 レベルのメニューアイテムのみ) にすることも、複数のレベルのメニューアイテムを含めることも できます。これらのレベルは常に表示することも、ドロップダウン メニューで折りたたんだり展開したりすることもできま す。

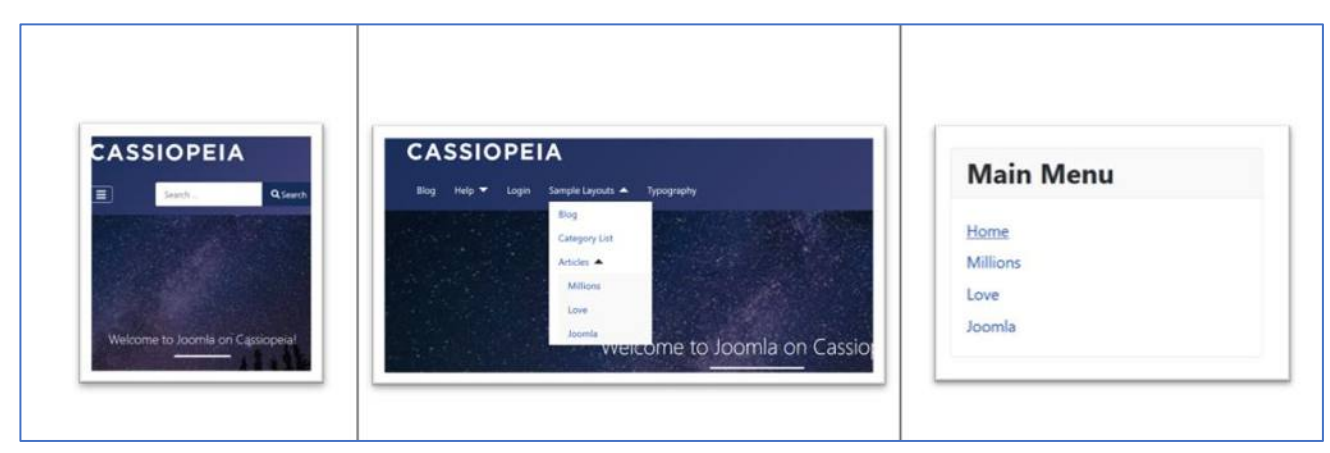

カシオペアのメニュー:水平、折りたたみ、ドロップダウンで展開、垂直

## ハンズオンコード!

計画段階が完了したら、実装を開始できます。

最初のステップでは、Joomla バックエンドの「メニュー」領域で作業します。

新規インストールの場合: <u>ブログのサンプル データ</u>をインストールします。 これにより、メニュー ワークフローを通じて 私の説明プロセスを簡単にフォローできるようになります。

| 🐹 Joomla!'                                                     |             |   | 希 Home Dashboa                                              | ird /                                                                   |                                                          |                                         |                            |                    |                             |                            | 🕑 joomla-41 🔒 L          | lsef Menu 👻 |
|----------------------------------------------------------------|-------------|---|-------------------------------------------------------------|-------------------------------------------------------------------------|----------------------------------------------------------|-----------------------------------------|----------------------------|--------------------|-----------------------------|----------------------------|--------------------------|-------------|
| Toggle Menu                                                    |             |   |                                                             |                                                                         |                                                          |                                         |                            |                    |                             |                            |                          |             |
| 🕋 Home Dashboard                                               |             |   | 🖵 Site                                                      |                                                                         |                                                          |                                         |                            | 0;                 | ₽ System                    |                            |                          | 00          |
| <ul> <li>Content</li> <li>Menus</li> <li>Components</li> </ul> | ><br>><br>> |   | Users                                                       | +                                                                       | La Articles                                              | +                                       | Article Categories         | +                  | Global Checkin              | Cache                      | Clobal Configuration     |             |
| 🛎 Users 🌶 System                                               | >           | - | Media                                                       |                                                                         | Modules                                                  | +                                       | <b>W</b><br>Plugins        |                    | ₽ Notifications             |                            |                          | 0:          |
|                                                                |             |   | Sample Data                                                 |                                                                         |                                                          |                                         |                            | 00                 | Joomla is up to date.       | Extensions are up to date. | Overrides are up to date |             |
|                                                                |             |   | Sample data which is multile                                | Data<br>h will set up a blo<br>ingual, the data v                       | g site with articles, tags<br>ill be tagged to the activ | , custom fields an<br>ve backend langua | d a workflow.<br>ge        | 1 Install          | No urgent privacy requests. |                            |                          |             |
|                                                                |             |   | Sample data which<br>Before launching,<br>sample data has b | ample Data<br>h will set up a mi<br>make sure you hi<br>been installed. | itilingual site.<br>ave at least 2 languages             | installed with the                      | r Content Languages and th | 2 Install<br>at no | Latest Actions              |                            |                          | 0:          |

例が必要な場合は、ブログのサンプルデータをインストールします

### メニューはどこで操作できるか?

バックエンドの左側のサイドバーに、メニューのブロックがあります。 サンプル データをインストールしている場合 は、いくつかのメニューがプリインストールされています。

タイトルをクリックしてこれらのメニューのいずれかを開くか、上部のメニュー ボタンを使用して新しいメニューを追加 できます。

| 🕱 Joomla!'          |     | I≣ Menus |                                   | <b>20</b> 4.1.0-de | ++pr.35143  | 4 Post Installation Mess | ages 🕑 joor | nla task scheduler | User Menu |
|---------------------|-----|----------|-----------------------------------|--------------------|-------------|--------------------------|-------------|--------------------|-----------|
| Toggle Menu         |     | + New    | X Delete                          |                    |             |                          |             | Contions           | ? Help    |
| 🕋 Home Dashboard    |     |          |                                   |                    |             |                          |             |                    |           |
| Content             | > ∎ | Site     | ~                                 | Search             |             | Q Cle                    | ar Title as | scending 🗸         | 20 🗸      |
| i≡ Menus            | ~ = |          |                                   |                    |             |                          |             |                    |           |
| Manage              |     | Title    | •                                 | Menu Items         | ✓ Published | × Unpublished            | Trashed     | C Linked Module    | ts ID ≎   |
| All Menu Items      |     | Botte    | om Menu                           | II.                | 3           | 0                        | 0           | Modules -          | 4         |
| Site<br>Bottom Menu | +   | (The r   | n Menu<br>nain menu for the site) | i                  | 4           | 0                        | 0           | Modules -          | 1         |
| Special Menu        | +   | O Main   | Menu Blog                         | :=                 | 14          | 0                        | 0           | Modules -          | 2         |
| Main Menu Blog      | +   | (The f   | torizontal dropdown menu)         |                    |             |                          |             |                    |           |
| Main Menu   🖌       | +   | Specific | tial Menu                         | 10                 | 7           | 0                        | 0           | Modules -          | 3         |
| . Components        | > = |          |                                   |                    |             |                          |             |                    |           |

メニューの外観

メニューはリンクの集合であり、これをメニューアイテムと呼びます。上の画面では、メニューのリストが表示されて います

### メニューを作成または編集するには?

タイトルをクリックしてメニューを開くか、「新規」ボタンをクリックして新しいメニューを作成します。 サイトには少な くとも 1 つのメニューがありますが、(他の CMS とは異なり) 複数のメニューを持つこともできます。3 番目のステップ では、サイト上のモジュールにメニューを配置するときに、どのメニューをどのページの**どの位置**に表示するかを決定 し、どの**ユーザー グループ**がこのメニューを変更できる (または表示できる) かを定義できます。

必要な入力はそれほど多くありません。 名前と一意の名前 (技術的な目的のみ)、必要に応じて説明、必要 に応じてユーザー グループにアクセス権 (パーミッション)を与えることができます。 これですべてです。

| 🐹 Joomla!'               | 🗄 Menus: Edit              | 35143 joomla task scheduler |
|--------------------------|----------------------------|-----------------------------|
| Save Save & Close        | e 🗸 Close                  | ? Help                      |
| Title *                  |                            |                             |
| Main Menu Blog           |                            |                             |
| Menu Details Permissions |                            |                             |
| Menu Details             |                            |                             |
| Unique Name *            | main-menu-blog             |                             |
| Description              | A horizontal dropdown menu |                             |
|                          |                            |                             |

# 2. メニューアイテム

メニューを作成したら、メニューアイテムを作ります: つまりページへのリンクを作成します。 上記のメニューの概要でわかるように、メニューにアイテムを追加する機会は数多くあります。

どちらから来ても、メニューアイテムの概要が表示されます。 ここでは、サイトの公開済みアイテム (管理者イン ターフェイスではないもの)のボトムメニューが表示されます。 上部の「新規」ボタンをクリックして新しいメニューアイ テムを追加するか、タイトルをクリックして、既存のアイテムを編集します。

| 🐹 Joomla!          | ≔ Menus: Items (Bottom Menu)       | 24 4.1.0-dev+pr.35143 Post Installation Messages | joornia-task-scheduler 🔒 User Menu 🗸 |
|--------------------|------------------------------------|--------------------------------------------------|--------------------------------------|
| Toggle Menu        | + New Actions C Rebuild            |                                                  | 1 Options 2 Help                     |
| 🛠 Home Dashboard   |                                    |                                                  | · options                            |
| 🖹 Content 💙 🔳      | Site V Bottom Menu V               |                                                  |                                      |
| i≣ Menus 🗸 🖬       | Cearch                             | Q Eilter Ontione M Clear Orderin                 | a seconding by 20 by                 |
| Manage             | Search                             | Clear Ordenn                                     | gascending V 20 V                    |
| All Menu Items     | Published    Select Access -       | ✓ - Select Max Levels - ✓                        | - Select Parent Menu Item - 🗸        |
| Site               |                                    |                                                  |                                      |
| Bottom Menu +      | Status                             | Menu ¢                                           | Home \$ Access \$ ID \$              |
| Special Menu 🕂     |                                    | Bottom                                           | Guart 110                            |
| Main Menu Blog 🗕 🕂 | Login<br>Alias: login-1            | Menu                                             | Guest 113                            |
| Main Menu 🕋 🕂 🕂    | Menu Item Alias                    |                                                  |                                      |
| 👬 Components > 🖿   | C I Cogout                         | Bottom<br>Menu                                   | Registered 114                       |
| 📇 Users 🔰 📕        | Alias: logout-1<br>Menu Item Alias |                                                  |                                      |

## メニューアイテムとは何か?

各メニューアイテムにはタイトルがあり、サイト上の特定のページを指します。 これは、記事、ブログ、連絡先、ロ グイン フォームなど、メニューアイテムタイプです。

さまざまな種類のページがあります。 いくつかの例? リンクがリードするものは次です:

- ・単一の記事
- ・ カテゴリ ブログ (1 つのカテゴリから複数の記事) でさまざまな形態
- ・ お問い合わせフォーム または 連絡先リスト
- ・ 外部サイト
- ・ タグのリスト

タイプを定義した後、さらに数回クリックするだけです: メニューアイテムはメニューに接続される必要があり、これはツリー構造であるためで、親アイテムを指定する必要があります。デフォルトでは、メニューのルートアイテムに設定されています。

画面には、最もよく使用されるメニューアイテムが表示されます: それは単一の記事ページです。 ここで、シス テムは記事の仕様を必要とし、ここで記事を作成する機会を与えます。 リンクはメイン メニューのトップ (ルート) の最初のレベルに追加され、誰でも見ることができます (パブリック)。

| 🕱 Joomla!'               | I≡ Menus: Edit Item                                      |                                                          | <b>32</b> 4.1.0-dev+pr.35143 | joomla-task-scheduler |
|--------------------------|----------------------------------------------------------|----------------------------------------------------------|------------------------------|-----------------------|
| Save Save & Clos         | e 🗸 Klose                                                |                                                          |                              | ? Help                |
| Title *                  |                                                          | Alias                                                    |                              |                       |
| Typography               |                                                          | typography<br>The Alias will be used as part of the URL. |                              |                       |
| Details Options Link Typ | e Page Display Metadata Module Assignment                |                                                          |                              |                       |
| Menu Item Type *         | Single Article                                           | [≡ Select                                                | Menu *                       |                       |
| Select Article *         | Typography                                               | Edit × Clear                                             | Main Menu Blog Parent Item   | ~                     |
| Link                     | index.php?option=com_content&view=article&id=11&catid=11 |                                                          | - No parent -                | ~                     |
| Target Window            | Parent                                                   | ~                                                        | Ordering                     |                       |
| Template Style           | - Use Default -                                          | ~                                                        | Typography                   | ~                     |
|                          |                                                          |                                                          | Status                       |                       |
|                          |                                                          |                                                          | Published                    | ~                     |
|                          |                                                          |                                                          | Default Page                 |                       |
|                          |                                                          |                                                          | No                           |                       |

メニューアイテムの定義

| CASSIOPEIA                                                                            |                          |
|---------------------------------------------------------------------------------------|--------------------------|
| Blog Help 🔻 Login Sample Layouts 🔻 🔀 Joornioit Poweren er Joonnut                     | Search                   |
| Details<br>& Written by: Joomla                                                       | Main Menu                |
| Category: <u>Typography</u> Created: 05 November 2021  Last.Updated: 05 November 2021 | Home<br>Millions<br>Love |
| Colour Scheme                                                                         | Joomla                   |
| secondary primary info success warning danger                                         |                          |

フロントエンドで表示されるメニューアイテム

設定による多くの可能性

すべてのメニューアイテムは個別に定義できます。メニューアイテムの各設定は、それぞれのページの設定をオー バーライドします。

そこには、多くの可能性があります:

- ・ 独自のテンプレート スタイルを使用してページに別の外観を与えられます
- ・ 記事の詳細を表示または非表示にするとか、タイトルとリンクを表示または非表示にする
- ・ 登録ユーザーまたは特別なユーザー グループのみにリンクの表示を許可する
- ・リンクに画像を追加するか、画像をリンクとして使用します。

# などなど。

メニューアイテム画面の**タブ**を参照してください。すべてのタブには、メニューアイテム自体の外観とリンクによって 開かれるページの外観を制御するパラメータが含まれています。 これらのパラメータは Joomla とグローバル設定 によって事前定義されており、デフォルト設定がニーズに合っている場合は何もする必要はありませんが、行うことも できます。 設定はタブでグループ化されています。

- ・ 詳細: メニューアイテムのターゲットを定義します。
- ・オプション: ターゲットページの外観を定義します。
- ・リンクタイプ: メニュー内のリンクの外観を定義します。
- ・メタデータ: 検索エンジンへのリンクを改善できます (SEO)
- ・ モジュールの割り当て: ユーザーがこのメニュー項目をクリックしたときにアプリケーションのどのモジュールが 表示されるかを通知します。

#### オプション パラメーターでできることの小さな例:

メニューアイテム自体を変更して、<u>テキストの代わりに画像</u>を表示したい場合がありますか? リンクタイプのパラメ ータを見てください。ここで、メニューアイテムを非表示にして、メニューに表示されないようにすることもできます。 検索エンジンの最適化に適した機能です。

この特別な記事では、オプション (オプション タブ内) を変更します。 記事のグローバル設定とは対照的に、この ページにのみタイトルとカテゴリを表示したいと考えています。

| xomia!" "                | E Menus: Edit Item                      | 🔀 Joomlal' 🗮 Menus: Edit Item                          |                                                         |
|--------------------------|-----------------------------------------|--------------------------------------------------------|---------------------------------------------------------|
| Save B Save & Close      | Y Close                                 | 🖬 Save 🖬 Save & Close 💙 🗙 Close                        |                                                         |
| Menu item saved.         |                                         | Menu item saved.                                       |                                                         |
|                          |                                         | Title *                                                | Alian                                                   |
| xography                 |                                         | Typography                                             | typography<br>The Alize will be used as mert of the URL |
| alls Options Link Type   | Page Display Metaduta Module Assignment | Details Options Link Type Page Display Metadata Module | e Assignment                                            |
| Options                  |                                         | Link Type                                              | メニューアイテムとしての                                            |
| Tale                     | Hide                                    | Link Title Attribute                                   | 画像の定義                                                   |
| Linked Titles            | Use Global (Yes)                        | Link Class                                             |                                                         |
| Intrio Text              | Use Global (Show)                       | Link Image                                             |                                                         |
| Position of Article Info | Above                                   |                                                        | Converting to a set account                             |
| Article Info Title       | Show                                    |                                                        |                                                         |
| Category                 | Show                                    | images/powered_by_progRipomit                          | latmage://ocalimages/powered_by.prg?witth=2948height=44 |
| Link Category            | Use Global (Yes)                        | Image Class                                            |                                                         |
| Parent Category          | Use Global (Hide)                       | Display Menu Item Title No                             |                                                         |
| Link Parent Category     | Use Giobai (No)                         | Display in Menu Ves                                    |                                                         |
|                          |                                         |                                                        |                                                         |

メニューアイテムとしての画像と記事の詳細 (→ v4.3.2 では「リンクタイプ」タブに変更)

| 多ち/ 坑 ٧4.3.2 のメニューアイノムのタノ 伸展 | 参考) | 現 v4.3.2 のメニューアイテムのタブ構成 | 戉 |
|------------------------------|-----|-------------------------|---|
|------------------------------|-----|-------------------------|---|

オプション リンクタイプ ページの表示 メタデータ モジュールの割り当て 詳細

### プレゼンテーション - モジュール (メニューを表示するモジュール)

それでは、サイトにメニューを表示してみましょう。 ヘッダー領域の水平メニュー バーは、最新の Web サイトの 事実上の標準です。 デフォルトでは、上部に貼り付けて展開または折りたたんで表示します。 サイドバーにもメ ニューを含めることができ、単純な法的メニュー項目から巨大な複数列のサイトマップまで、フッターに追加のメニュー が表示されることがよくあります。

サイトの構成要素はモジュールです。最初のステップは、メニュー タイプの新しいモジュール (拡張機能 – モジュール内) を定義し、それをテンプレートの位置に配置することです。これを行う最も簡単な方法は、メニュー概要のボタン モジュールです。

| 🗙 Joomla!        |      | i≣ Menus |               | ¥410       | -dev+pr.35143 | 4 Post Installation Me | isages 🕑 joo | mla task-scheduler |        |
|------------------|------|----------|---------------|------------|---------------|------------------------|--------------|--------------------|--------|
| 🖸 Toggle Menu    |      | + New    | × Delete      |            |               |                        |              | Options            | ? Help |
| A Home Dashboard | d    |          |               |            |               |                        |              |                    |        |
| Content          | > 🔳  | Site     | ~             | Sear       | ch            | ۹ ۵                    | lear Title a | scending 🗸 :       | 20 🗸   |
| i≣ Menus         | ✓ ■  |          |               |            |               |                        |              |                    |        |
| Manage           |      | 🗌 Title  | •             | Menu Items | ✓ Published   | × Unpublished          | Trashed      | C Linked Modules   | ID ¢   |
| All Menu Items   |      | O Ane    | ew fancy menu | ΙΞ         | 0             | 0                      | 0            | Add a module for   | 5      |
|                  |      | (dom     | io only )     |            |               |                        |              | this menu          |        |
| A new fancy mer  | nu + | O Bott   | om Menu       | IE         | 3             | 0                      | 0            | Modules -          | 4      |
| Bottom Menu      | +    | C. Mais  | a Manu        |            |               |                        |              |                    |        |

メニュー モジュールを作成

縦型メニューにするべきでしょうか、それとも横型メニューにするべきですか? テンプレートから継承した独自のオー バーライドとスタイルを使用しますか?

タブ メニューの割り当てでは、メニューを表示または非表示にするページを定義できます。 たとえば、スポーツ イベントのサイトがある場合、 サッカー ランキングのメニューはダーツ ページでは役に立ちませんし、 その逆も同様です。

メニューモジュールの詳細設定 (→ v4.3.2 確認要)

メニューを垂直または水平にすることができます。技術的には、メニューは順序なしリスト () です。Joomla 4 は Bootstrap 5 に基づいているため、クラス「flex-column」がメニューを垂直にする役割を果たします。デフォルトでは、メニューは水平方向に表示されます。

| xomia! II                | Menus: Edit Item                        | X Joomlal' I≣ Menus: Edit Item                                    |                                         |  |  |  |  |
|--------------------------|-----------------------------------------|-------------------------------------------------------------------|-----------------------------------------|--|--|--|--|
| Save B Save & Close      | V X Close                               | E Save E Save & Close                                             | El Save El Save El Cose V X Cose        |  |  |  |  |
| Menultern saved.         |                                         | Menu Item saved                                                   |                                         |  |  |  |  |
|                          |                                         | Trie *                                                            | Alies                                   |  |  |  |  |
| ography                  |                                         | Typography                                                        | typography                              |  |  |  |  |
| options                  | Page Display Metadata Module Assignment | Details Options Link Type Page Display Metadeta Module Assignment |                                         |  |  |  |  |
| Title                    | Hide                                    | Link Title Attribute                                              |                                         |  |  |  |  |
| Linked Titles            | Use Global (Yes)                        | Link Class                                                        |                                         |  |  |  |  |
| Intro Text               | Use Global (Show)                       | Link Image                                                        |                                         |  |  |  |  |
| Position of Article Info | Above                                   | 10 Joania/                                                        | POWERED BY JOCHILA                      |  |  |  |  |
| Article Info Title       | Show                                    |                                                                   |                                         |  |  |  |  |
| Category                 | Store                                   | images/powered_by.pog#joonitalmage://local-images/po              | wered_by.png?width=294&height=44 Select |  |  |  |  |
| Link Category            | Use Global (Yec)                        | Image Class                                                       |                                         |  |  |  |  |
| Parent Casegory          | Use Global (Hide)                       | Display Menu Item Title No                                        |                                         |  |  |  |  |
| Link Parent Category     | Use Global (No)                         | Display in Menu Yes                                               |                                         |  |  |  |  |
| Later .                  |                                         |                                                                   |                                         |  |  |  |  |

### 画面 8: メニューの外観を選択します: 縦型または横型 (ドロップダウン付き)

参考) 現 v4.3.2 のメニューモジュールのタブ構成

モジュール メニューの割り当て 高度な設定 パーミッション

デフォルトのテンプレート Cassiopeia には、サイト上部にアクセス可能な水平ドロップダウン メニューが付属して います。メニュー項目の構造に複数のレベルがある場合にこれを使用します。

これで遊び場の準備ができました。サイトにメニューを組み込む方法はわかりました。これを遊べば遊ぶほど、 Joomla のメニューの魔法と無数の可能性が理解できるようになります。さあ、探索してみましょう!

カシオペアの詳細については、こちらをご覧ください: https://magazine.joomla.org/allissues/january-2021/joomla-4-cassiopeia-template

以上